Сентябрь 2020 года

## Перевод программы на участие в ПФ ДОД, снятие программы с участия в ПФ ДОД

Навигатор дополнительного образования

Для администраторов муниципалитетов и организаторов программ

## Перевод программы на ПФ ДОД доступен администраторам муниципалитетов и организаторам программ.

#### Перед переводом программы на ПФ ДОД внимательно проверить:

1. Параметры всех групп в карточке программы – должны быть заполнены ВСЕ обязательные поля:

- ✓ наименование группы
- фамилия, имя, отчество преподавателя
- ✓ период обучения в текущем году (число/месяц/год начала и окончания обучения)
- ✓ возраст
- ✓ количество часов в год
- ✓ минимальный и максимальный размер группы
- источник финансирования

2. Расписание занятий всех групп в карточке программы – во вкладке «Расписание» должно быть создано и сохранено актуальное расписание занятий, период обучения в расписании должен соответствовать периоду обучения, указанному в Параметрах группы

3. Наличие удаленных и не заполненных групп в карточке программы - в удалённых группах должны быть заполнены параметры (см. пункт 1) и сохранено расписание (любое, с учетом того, что группа не является актуальной).

#### ВНИМАНИЕ! Перевод программы на ПФ ДОД невозможен, если в ПФ ДОД не участвует организатор программы!

#### Для перевода программы на ПФ ДОД необходимо:

#### 1. Открыть карточку требуемой программы в режиме редактирования

| Создать пр        | Создать программу 🕜 Новости 😰 🕂 Объявления 🕆 Поиск по детям |                     |              |              |   |          |                  |                                       |                  |                             |           |  |
|-------------------|-------------------------------------------------------------|---------------------|--------------|--------------|---|----------|------------------|---------------------------------------|------------------|-----------------------------|-----------|--|
| а́программы _ ✓ × |                                                             |                     |              |              |   |          |                  |                                       |                  |                             |           |  |
| + …               |                                                             |                     |              |              |   |          |                  |                                       |                  |                             |           |  |
| iD                | Название события                                            | Размер группы, чел. | Возраст, лет | Статус       |   | ПФДОД?   | Направленность   | Профиль                               | Муниципалитет    | Район                       | Общий ре  |  |
| 7408              | Название события                                            | Размер группь 🍦     | Возраст, ле  | Статус       |   | ПФДОД? 🗢 | Направленность 🗢 | Профиль 🗢                             | Муниципалитет. ▽ | Район 🗢                     | Общий рей |  |
| 7408              | Волшебный бисер                                             | до 20               | от 7 до 12   | Опубликовано | I | Нет      | Художественная   | Декоративно-<br>прикладное творчество | г. Блестящий     |                             | 33.3      |  |
|                   | Г Предпросмотр на сайте                                     |                     |              |              |   |          |                  |                                       |                  |                             |           |  |
| « <               | Страница 1 из 1 🔉 🔉 🖓                                       |                     |              |              |   |          |                  |                                       | Отображан        | отся записи с 1 по 1, всего | 01 25 ♥   |  |
| https://bookin    | g.dopportal.ru/admin/#                                      |                     |              |              |   |          |                  |                                       |                  |                             |           |  |

#### 2. Перейти во вкладку ПФ ДОД

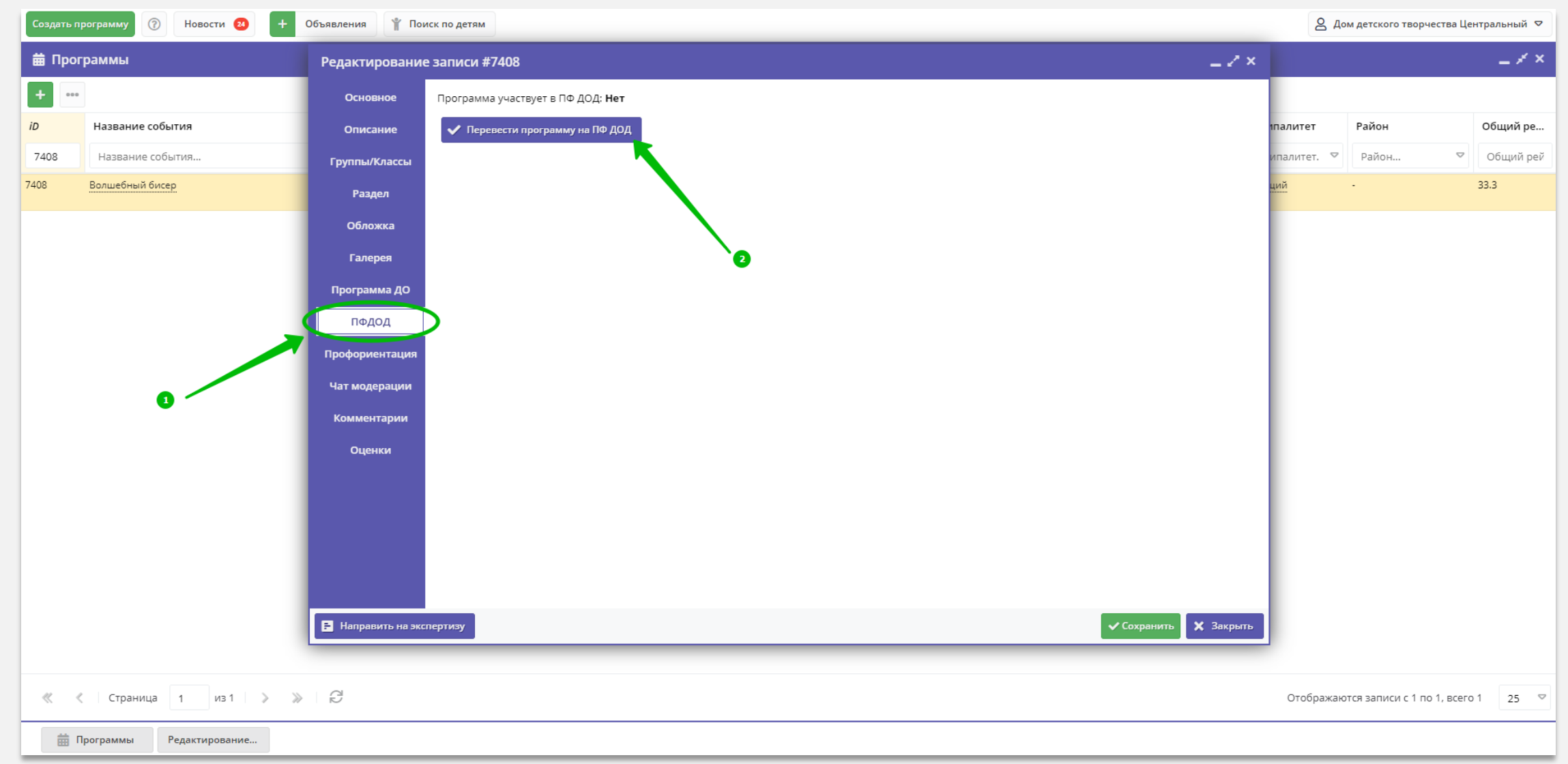

### 3. Подтвердить действия нажав на Подать заявление

| Создать п  | рограмму 🕜 Новости <b>2</b> 🕂 | Объявления 🦞 Пои | к по детям                                                                                                    | 2         | Дом детского т | ворчества Цен   | тральный 🗢 |
|------------|-------------------------------|------------------|----------------------------------------------------------------------------------------------------|-----------|----------------|-----------------|------------|
| 苗 Прог     | раммы                         | Редактирование   | записи #7408 <* ×                                                                                                    |           |                |                 | _ * ×      |
| +          |                               | Основное         | Программа участвует в ПФ ДОД: <b>Нет</b>                                                                                                    |           |                |                 |            |
| iD         | Название события              | Описание         | ✓ Перевести программу на ПФ ДОД                                                                                                    | палитет   | Район          |                 | Общий ре   |
| 7408       | Название события              | Группы/Классы    |                                                                                                    | ипалитет. | ♥ Район        | ▽               | Общий рей  |
| 7408       | Волшебный бисер               | Раздел           |                                                                                                    | ций       |                |                 | 33.3       |
|            |                               | Обложка          |                                                                                                    |           |                |                 |            |
|            |                               | Галерея          |                                                                                                    |           |                |                 |            |
|            |                               | Программа ДО     |                                                                                                    |           |                |                 |            |
|            |                               | ПФДОД            | Внимание! ×                                                                                                    |           |                |                 |            |
|            |                               | Профориентация   | Настоящим направляю заявление о предоставлении права использовать для оплаты                                                                     |           |                |                 |            |
|            |                               | Чат модерации    | образовательных услуг по образовательной программе номинал сертификата. Отозвать<br>заявление можно будет только обратившись к оператору ПФ ДОД. |           |                |                 |            |
|            |                               | Комментарии      | Подать заявление Отменить                                                                                                    |           |                |                 |            |
|            |                               | Оценки           |                                                                                                    |           |                |                 |            |
|            |                               |                  |                                                                                                    |           |                |                 |            |
|            |                               |                  |                                                                                                    |           |                |                 |            |
|            |                               |                  |                                                                                                    |           |                |                 |            |
|            |                               |                  |                                                                                                    |           |                |                 |            |
|            |                               | Направить на экс | ертизу Сохранить 🗙 Закрыть                                                                                                    |           |                |                 |            |
|            |                               |                  |                                                                                                    |           |                |                 |            |
| « ‹        | Страница 1 из 1 🔉 🔉           | e e              |                                                                                                    | Отображ   | аются записи ( | : 1 по 1, всего | 1 25 🗢     |
| <b>#</b> 1 | рограммы Редактирование       |                  |                                                                                                    |           |                |                 |            |

### 4. Убедиться, что программа переведена на ПФ ДОД и нажать Сохранить

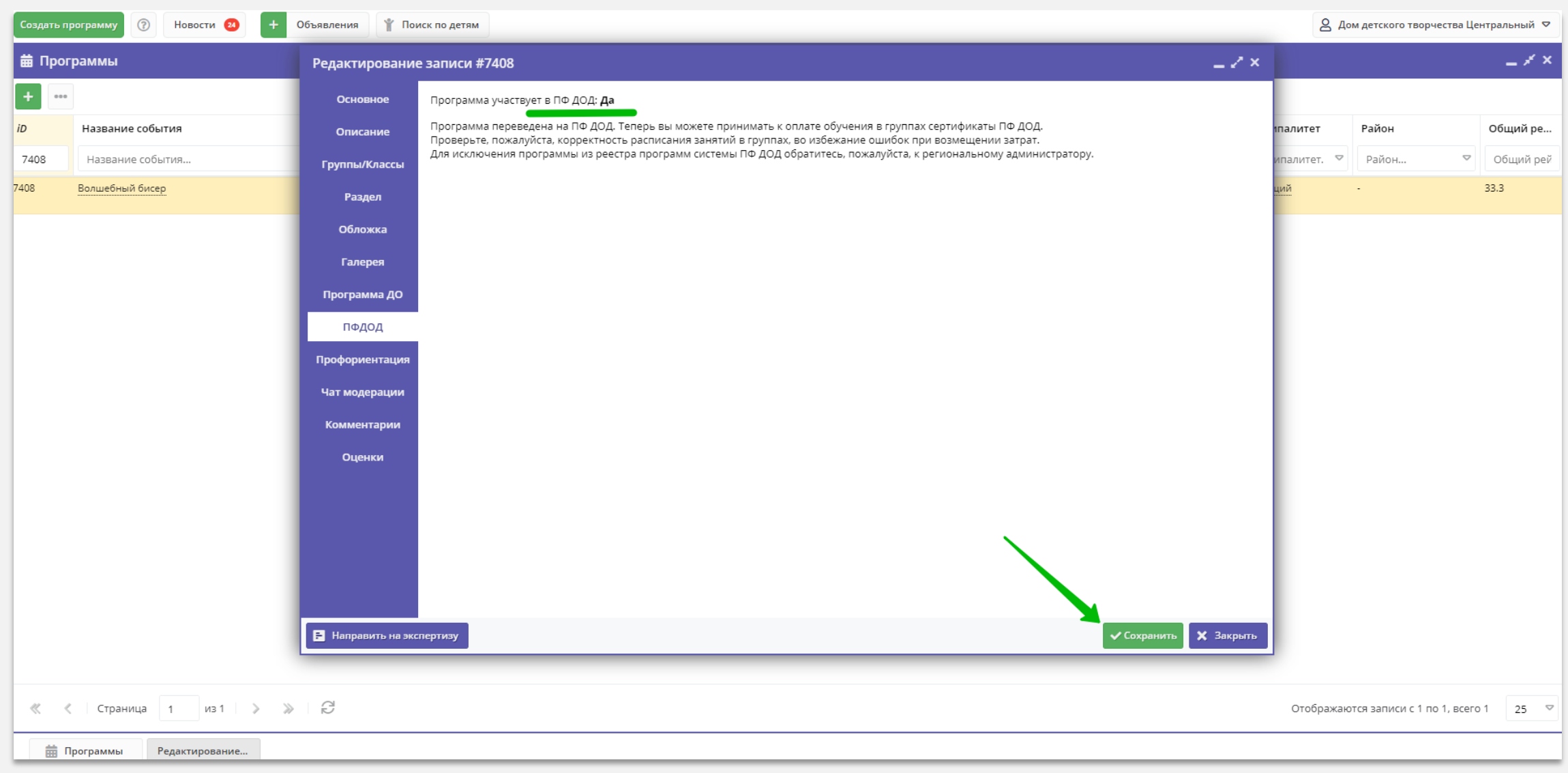

## Снятие программы с участия в ПФ ДОД доступно только администраторам муниципалитетов и региональному администратору

В случае, если требуется снять программу/программы с участия в ПФ ДОД, организатору программ следует обратиться к администратору муниципалитета, сообщить id и наименование требуемой программы, согласовать снятие программы с участия в ПФ ДОД

#### Для снятия программы с ПФ ДОД необходимо:

#### 1. Открыть карточку требуемой программы в режиме редактирования

| Создать п      | юграмму 🕜 Новости 😢 🕇 Объявления 🤺 Поиск по детям |                     |              |              |          |                  |                                      |          | 8 A              | ом детского творч  | ества Цен    | тральный 🛡 |
|----------------|---------------------------------------------------|---------------------|--------------|--------------|----------|------------------|--------------------------------------|----------|------------------|--------------------|--------------|------------|
| 苗 Прог         | раммы                                             |                     |              |              |          |                  |                                      |          |                  |                    |              | _ × ×      |
| + …            |                                                   |                     |              |              |          |                  |                                      |          |                  |                    |              |            |
| iD             | Название события                                  | Размер группы, чел. | Возраст, лет | Статус       | ПФДОД?   | Направленность   | Профиль                              | N        | 1униципалитет    | Район              |              | Общий ре   |
| 7408           | Название события                                  | Размер группь 🌲     | Возраст, ле  | Статус       | ПФДОД? 🗢 | Направленность 🗢 | Профиль                              | ▽        | Муниципалитет. 🗢 | Район              |              | Общий рей  |
| 7408           | Волшебный бисер<br>Редактирование события         | до 20               | от 7 до 12   | Опубликовано | Нет      | Художественная   | Декоративно-<br>прикладное творчести | г.<br>во | Блестящий        |                    | :            | 33.3       |
|                | Предпросмотр на сайте                             |                     |              |              |          |                  |                                      |          |                  |                    |              |            |
| « <            | Страница 1 из 1 🔉 🔉 д                             |                     |              |              |          |                  |                                      |          | Отображан        | отся записи с 1 по | о 1, всего 1 | 25 🗢       |
| https://bookin | g.dopportal.ru/admin/#                            |                     |              |              |          |                  |                                      |          |                  |                    |              |            |

# 2. Перейти во вкладку ПФ ДОД, нажать на Исключить программу из реестра программ системы ПФ ДОД, затем на Сохранить

| Создать программу 🕜 Новости 🙆 🕇 Объявления 🕆 Поиск по детям |                                           |                       |                                                                                                    |                 |                                                                 |           |  |  |  |
|-------------------------------------------------------------|-------------------------------------------|-----------------------|----------------------------------------------------------------------------------------------------|-----------------|-----------------------------------------------------------------|-----------|--|--|--|
| 苗 Пp                                                        | оограммы                                  | Редактирование з      | аписи #7408*                                                                                                    |                 |                                                                 | _ * ×     |  |  |  |
| +                                                           |                                           | Основное              | Программа участвует в ПФ ДОД: <b>Да</b>                                                                                                    |                 |                                                                 |           |  |  |  |
| iD                                                          | Название события                          | Описание              | Программа переведена на ПФ ДОД. Теперь вы можете принимать к оплате обучения в группах сертификаты ПФ ДОД.<br>Проверьте, пожалийста, корректность расписания занятий в группах, во избежание ошибок при возмещении затрат. | вленность       | Профиль                                                         | Общий р   |  |  |  |
| iD                                                          | Название события                          | Группы/Классы         | Для исключения программы из реестра программ системы ПФ ДОД обратитесь, пожалуйста, к региональному администратору.<br>————————————————————————————————————                                                                | авленнос 🗢      | Профиль 🗢                                                       | Общий ре  |  |  |  |
| 7416                                                        | ВПК «Рысь»                                | Раздел                | × Исключить программу из реестра программ системы ПФ ДОД                                                                                                    |                 | Test                                                            | -7        |  |  |  |
| 7414                                                        | Кружок «Радуга творчества»                | Обложка               |                                                                                                    | твенная         | Изобразительное<br>искусство                                    | -7        |  |  |  |
| 7408                                                        | Волшебный бисер                           | Галерея               |                                                                                                    | твенная         | Декоративно-<br>прикладное<br>творчество                        | 33.3      |  |  |  |
| 7400                                                        | Тест                                      | Программа ДО<br>ПФДОД |                                                                                                    | анно-научная    | Математические<br>предметы<br>(математика,<br>программирование) | -7        |  |  |  |
| 7395                                                        | Рисовалкино                               | Чат модерации         |                                                                                                    | твенная         | Изобразительное<br>искусство                                    | 0         |  |  |  |
| 6485                                                        | «Робототехника»                           | История измононий     |                                                                                                    | ская            | Робототехника                                                   | 20        |  |  |  |
| 6447                                                        | «Юный шахматист»                          |                       |                                                                                                    | атурно-<br>іная | Настольные<br>спортивные игры                                   | -7        |  |  |  |
| 6446                                                        | Программа в области музыкального искусств | а Оценки              |                                                                                                    | твенная         | Инструментальное<br>музицирование                               | -7        |  |  |  |
| 6445                                                        | Программа в области музыкального искусств | sa.                   |                                                                                                    | твенная         | Инструментальное<br>музицирование                               | -7        |  |  |  |
| 6442                                                        | Программа в области музыкального искусств | a<br>a                |                                                                                                    | твенная         | Инструментальное<br>музицирование                               | -7        |  |  |  |
| 6441                                                        | Программа в области музыкального искусств | 3a                    |                                                                                                    | твенная         | Инструментальное<br>музицирование                               | -7        |  |  |  |
| 6440                                                        | «Основы изобразительного искусства и рисо | в                     | ✓ Сохранить 🗙 Закрыть                                                                                                    | твенная         | Изобразительное<br>искусство                                    | -7        |  |  |  |
| 6439                                                        | «Изобразительное творчество для детей дош | икольного возраста»   | до ти детская школа искусств от 5 до 7 Опубликовано пет худол                                                                                                    | ественная       | Изобразительное<br>искусство                                    | -7        |  |  |  |
| «                                                           | Страница 1 из 3 > »                       | ß                     |                                                                                                    | Отображают      | ся записи с 1 по 25, всег                                       | o 61 25 🗢 |  |  |  |
| Ē                                                           | Редактирование                            |                       |                                                                                                    |                 |                                                                 |           |  |  |  |

### Программа снята с участия в ПФ ДОД – можно закрыть карточку

| Создать программу 🕜 Новости 😰 🕇 Объявления 🦹 Поиск по детям |                                              |                                 | <b>益</b> События                                  |                   | 👌 Администратор Муниципалитета 🗢 |                     |                 |                                                                 |          |   |
|-------------------------------------------------------------|----------------------------------------------|---------------------------------|---------------------------------------------------|-------------------|----------------------------------|---------------------|-----------------|-----------------------------------------------------------------|----------|---|
| 🛱 Про                                                       | граммы                                       | 🖋 #7408: Волшебн                | ый бисер                                          | Событие сохранено |                                  | _                   |                 |                                                                 | - *      | × |
| +                                                           |                                              | Основное                        | Программа участвует в ПФ ДОД: <b>Нет</b>          | 7                 |                                  |                     |                 |                                                                 |          |   |
| iD                                                          | Название события                             | Описание                        | <ul> <li>Перевести программу на ПФ ДОД</li> </ul> |                   |                                  |                     | вленность       | Профиль                                                         | Общий р  |   |
| iD                                                          | Название события                             | Группы/Классы                   |                                                   |                   |                                  |                     | авленнос ▽      | Профиль 🗢                                                       | Общий ре |   |
| 7416                                                        | ВПК «Рысь»                                   | Раздел                          |                                                   |                   |                                  |                     |                 | Test                                                            | -7       |   |
| 7414                                                        | Кружок «Радуга творчества»                   | Обложка                         |                                                   |                   |                                  |                     | твенная         | Изобразительное<br>искусство                                    | -7       |   |
| 7408                                                        | Волшебный бисер                              | Галерея                         |                                                   |                   |                                  |                     | твенная         | Декоративно-<br>прикладное<br>творчество                        | 33.3     |   |
| 7400                                                        | Tecr                                         | Программа ДО<br>ПФДОД           |                                                   |                   |                                  |                     | нно-научная     | Математические<br>предметы<br>(математика,<br>программирование) | -7       |   |
| 7395                                                        | Рисовалкино                                  | Профориентация<br>Чат модерации |                                                   |                   |                                  |                     | твенная         | Изобразительное<br>искусство                                    | 0        | 1 |
| 6485                                                        | «Робототехника»                              |                                 |                                                   |                   |                                  |                     | ская            | Робототехника                                                   | 20       |   |
| 6447                                                        | «Юный шахматист»                             | Комментарии                     |                                                   |                   |                                  |                     | этурно-<br>іная | Настольные<br>спортивные игры                                   | -7       |   |
| 6446                                                        | Программа в области музыкального искусства   | Оценки                          |                                                   |                   |                                  |                     | твенная         | Инструментальное<br>музицирование                               | -7       |   |
| 6445                                                        | Программа в области музыкального искусства   |                                 |                                                   |                   |                                  |                     | твенная         | Инструментальное<br>музицирование                               | -7       |   |
| 6442                                                        | Программа в области музыкального искусства   |                                 |                                                   |                   |                                  |                     | твенная         | Инструментальное<br>музицирование                               | -7       |   |
| 6441                                                        | Программа в области музыкального искусства   |                                 |                                                   |                   |                                  |                     | твенная         | Инструментальное<br>музицирование                               | -7       |   |
| 6440                                                        | «Основы изобразительного искусства и рисов   | 💼 Удалить программу             |                                                   |                   |                                  | Сохранить 🗙 Закрыть | твенная         | Изобразительное<br>искусство                                    | -7       |   |
| 6439                                                        | «Изобразительное творчество для детей дошк   | ольного возраста»               | до 12 детская школа искус                         |                   | от 5 до 7 Опубликовано           | пет лудож           | ественная       | Изобразительное<br>искусство                                    | -7       |   |
| × ·                                                         | Страница 1 из 3 > Э Программы #7408: Волшебн | C.                              |                                                   |                   |                                  |                     | Отображают      | ся записи с 1 по 25, всег                                       | o 61 25  |   |